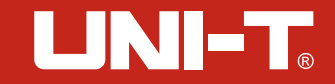

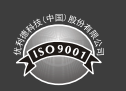

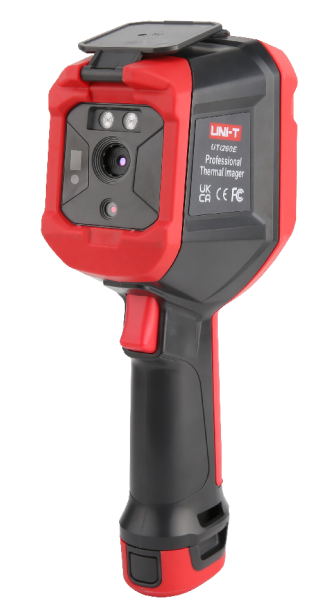

# UTi260E 红外热成像仪 Professional Thermal Imager

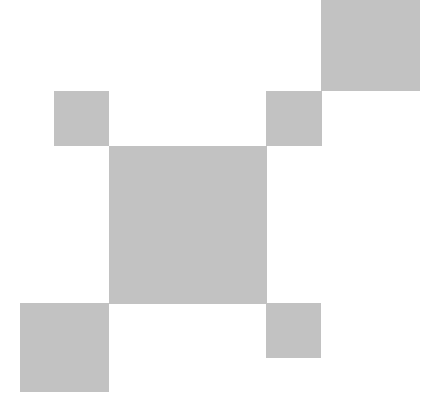

P/N:110401110344X

# UTi260E 红外热成像仪使用说明书

(4p-22p)

# **UTi260E**

Professional Thermal Imager User Manual

(24p-38p)

### 序言

尊敬的用户:

您好! 感谢您选购全新的UTi260E红外热成像仪,为了正确使用本产品,请您在使用 之前仔细阅读本说明书全文,特别是有关"安全注意事项"的部分。

如果您已经阅读完本说明书全文,建议您将此说明书妥善保管,与红外热成像仪配件 一同放置或者放在您随时可以查阅的地方,以便在将来的使用过程中查阅。

### 有限担保和有限责任

公司担保本产品自购买之日起一年内,在材料和工艺上均无任何缺陷。本担保不适用 于由于意外、疏忽、误用、改装、污染及非正常操作或处理引起的损坏。经销商无权以公 司的名义给予其它任何担保。如在保修期内需要保修服务,请与您就近的授权服务中心联 系,获得产品退还授权信息;然后将产品寄至该服务中心,并附上产品问题描述。

本项担保是您能获得的唯一补偿。除此以外,公司不提供任何明示或隐含的担保,例 如适用于某一特殊目的的隐含担保。同时,公司不对基于任何原因或推测而导致的任何特殊、间接、附带或继起的损坏或损失负责,由于某些州或国家不允许对默示担保及附带或 继起的损坏加以限制,故上述的责任限制与规定或许对您不适用。

6

# 目录

| 1. 性能指标      | 6  |
|--------------|----|
| 2. 构造        | 7  |
| 3. 显示说明      | 8  |
| 4. 开关机       | 8  |
| 5. 配置菜单说明    | 9  |
| 6. 标记工具      | 10 |
| 7. 图像模式      | 10 |
| 8. 色板切换      | 11 |
| 9. 测温工具      | 11 |
| 10. 色条工具     | 13 |
| 11.系统设置      | 13 |
| 11.1 相机模式    | 13 |
| 11.2 单位      | 13 |
| 11.3 参数      | 14 |
| 11.4 报警      | 14 |
| 11.5 QR CODE | 15 |
| 11.6 语言      | 16 |
| 11.7 日期,时间   | 16 |
| 11.8 Wi-Fi   | 16 |
| 11.9 USB模式   | 17 |
| 11.10 亮度     | 17 |
| 11.11 自动关机   | 17 |
| 11.12 恢复出厂   | 18 |
| 11.13 关于     | 18 |
| 12. 照片浏览     | 18 |
| 13. 按键       | 19 |
| 14. SD 卡     | 19 |
| 15. 保养       | 20 |
| 16. 安全须知     | 20 |
| 17. 常用发射率    | 20 |

# 1. 性能指标

| 传感器     | 非制冷氧化钒                       | 图像抓取模式            | 拍照、自动拍照                      |
|---------|------------------------------|-------------------|------------------------------|
|         | 低温档(-20°C~150°C)             | 图像保存格式            | JPG                          |
| 温度档位    | 高温档(0°C~550°C)               | 图像浏览              | 可温度分析、变更色板、备注                |
|         | (手动切档)                       | 二维码扫描             | 有                            |
| 显示屏幕    | 3.5" IPS                     | USB通讯             | Type-C USB(实时图像及U盘存储)        |
| 显示分辨率   | 640*480                      | WiFi              | 有                            |
| 发射率     | 0.95 默认)0.01~1.00            | PC投屏              | 有                            |
| 热成像像素   | 256*192 49152                | PC分析软件            | 有(实时图像、照片下载及分析)              |
| 可见光像素   | 200万                         | 手机APP             | 有(照片下载及分析)                   |
| 热成像像素大小 | 12um                         | LED照明             |                              |
| 色板      | 铁红、彩虹、黑热、白热、<br>红热、熔岩、高对比度彩虹 | 语言                | 中文/English                   |
| 红外光谱带宽  | 8~14µm                       | 认证                | CE FCC                       |
| 视场角     | 56°*42. 2°                   | 工作温度              | 0°C~50°C (32°F~122°F)        |
| IFOV    | 3.8mrad                      | 存储温度              | -10°C~60°C (14°F~140°F)      |
| 镜头焦距    | 3. 2mm                       | 工作湿度              | 10%~95%RH (非冷凝)              |
| 调焦模式    | 免调焦                          | <b>粘</b> 度        | -10°C~550°C, 常温25°C,         |
| 灵敏度     | <50mK @25°C                  | 旧众                | <u>±2°C/±2%取大值</u>           |
| 帧频率     | <25Hz                        | <u>温</u> 皮 州里 氾 国 |                              |
| 数码放大    | 2x, 4x                       | 电池                | 5200mAh(可拆电池包)               |
| 温度分析    | 5点,3区域(大,中,小),               | 自动关机              | 0~90min                      |
|         | 1线(画面最多6个)                   | 使用时间              | 大于3h                         |
| 寺温线     | 手动/目动                        | 充电时间              | 小于4h                         |
| 测温显示    | 中心点温度、高/低温追踪                 | 充电电压/             | 5V/1.5A 9V/1A 12V/1A         |
| 测温单位    | 摄氏度(默认)、华氏度                  | 电流                | (1XQC2.0以下标准USB充<br>电头情况下支持) |
| 高低温报警   | 有(LED照明报警、LCD 动画报警)          | 图像存储              | Micro SD卡最大支持32G             |
| 图像模式    | 热成像、可见光、融合、画中画               | 防护等级              | IP54 2米跌落                    |

# 2. 结构

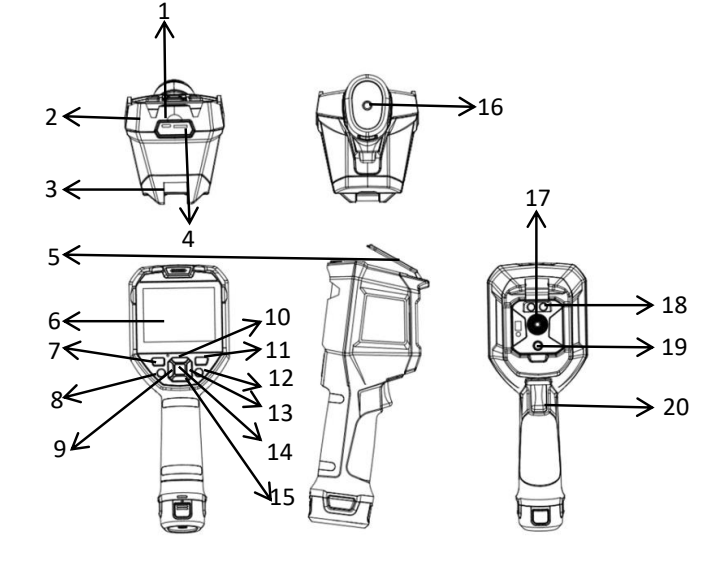

| 项目 | 说明           | 项目 | 说明      |
|----|--------------|----|---------|
| 1  | USB Type-C接口 | 11 | 照片浏览键   |
| 2  | 上壳           | 12 | 返回键     |
| 3  | 下壳           | 13 | 右键      |
| 4  | SD卡槽         | 14 | SET键    |
| 5  | 接口保护盖        | 15 | 下键      |
| 6  | 液晶显示屏        | 16 | 支架固定螺孔  |
| 7  | 开机键          | 17 | 红外热像窗口  |
| 8  | 照明键          | 18 | 照明灯     |
| 9  | 左键           | 19 | 可见光摄像窗口 |
| 10 | 上键           | 20 | 拍照扳机键   |

# 3. 显示说明

显示屏尺寸: 640×480 显示器分辨率: 256(垂直)×192(水平)

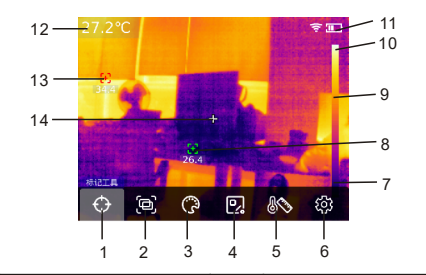

| 项目 | 说明     | 项目 | 说明        |
|----|--------|----|-----------|
| 1  | 标记工具   | 8  | 自动追踪最小点   |
| 2  | 图像模式   | 9  | 色温条       |
| 3  | 色板切换   | 10 | 色板范围上限    |
| 4  | 测温工具   | 11 | 电量        |
| 5  | 色条工具   | 12 | 温度测量中心点温度 |
| 6  | 系统设置   | 13 | 自动追踪最大点   |
| 7  | 色板范围下限 | 14 | 温度测量中心点   |

# 4. 开关机

长按"开机键"5秒, 热像仪开机(刚开机、长时间未使用或测量环境改变后需要 开机30分钟后才能进行温度测量);长按"开机键"5秒,热像仪关机。当热像仪处于 低电量模式时,弹出电量过低的提示,此时需要关闭热像仪,补充电量;当热像仪 一直处于低电量模式,热像仪会自动关机。

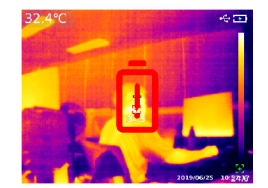

# 5. 配置菜单说明

主菜单配置选项

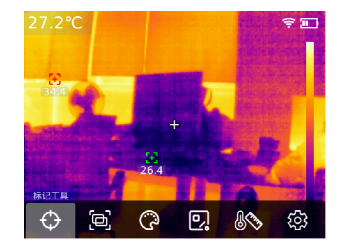

热像仪主页面
1. 在主页面按"SET键"弹出主菜单
2. 按"左/右键"选择子菜单
3. 按"SET键"确定进入相应子菜单
4. 按"左/右键"选择子菜单设置项
5. 按"SET键"选择设置
6. 按"返回键"返回上级并保存设置
7. 再次按"返回键"返回熬成像主页面

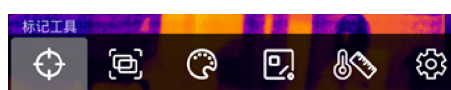

子菜单

主菜单

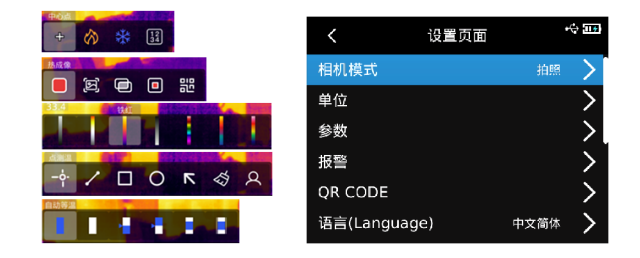

## 6. 标记工具

若需要使用中心点/高低温追踪/温度值显示功能,按"SET键"弹出主菜单选项,通 过"左/右键"选中"标记工具",再按"SET键"进入标记工具子菜单选项,通过"左/右键" 进行选择。(例如:按"SET键"选中"中心点",当出现十字准心时表示打开了中心点 光标,再次按"SET键",十字准心消失,表示关闭了中心点光标的功能)。

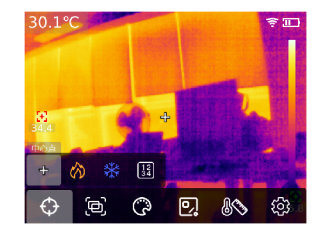

### 7. 图像模式

按"SET键"弹出主菜单选项,通过"左/右键"选中"图像模式",再按"SET键"进 入图像模式子菜单选项,通过"左/右键"进行选择;按"SET键"选中"热成像",图像切 换为热成像模式;按"SET键"选中"可见光",图像切换为可见光模式;按"SET键"选中 "融合图",图像切换为融合模式(该模式下可通过"左/右键"进行融合比例的调节,通 过"上/下键"进行融合距离的调节);按"SET键"选中"画中画",图像切换为画中画模 式,通过"左/右键"选择移动或拉伸,来改变画中画的位置和大小;按"SET键"选中"二 维码",可以手动输入二维码或扫码获取二维码,选择"取消"则返回主页面。

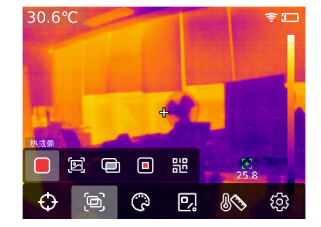

9

10

UTi260E热成像仪使用说明书

UNI-T

# 8. 色板切换

按"SET键"弹出主菜单选项,通过"左/右键"选中"色板切换",通过"左/右键"选择所需要的色板,有白热、红热、铁红、黑热、高彩虹、熔岩、彩虹七种色板可选。

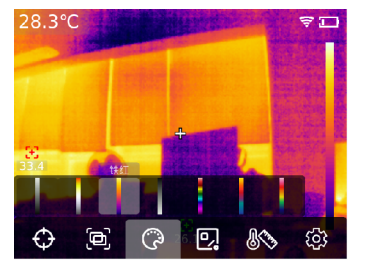

### 9. 测温工具

按"SET键"弹出主菜单选项,通过"左/右键"选中"测温工具",通过"左/右键" 选择需要的分析对象类型(按"SET键"添加,包括点测温、线测温、矩形、圆形)以及选 取目标(只有主页面中添加了分析对象时才能使用该功能)、清空全部、预设工具。

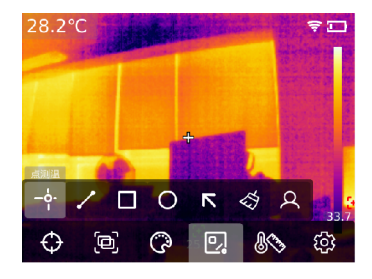

按 "SET键"添加了点、线、矩形、圆形测温分析对象之后,会自动弹出"选取目标" 的子菜单栏,通过"左/右键"选择需要的功能,包括选取、移动、拉伸(点测温分析对象不 能进行拉伸)、对比(点测温分析对象只能与点测温分析对象进行对比,进行对比后将会在 右侧显示相应的对比信息)、删除(只能删除当前所选中的测温分析对象)的功能。添加测 温分析对象之后,会在左侧显示相应的温度信息;当线测温分析对象被选中时,会在左下角 显示该线区域温度曲线变化图。

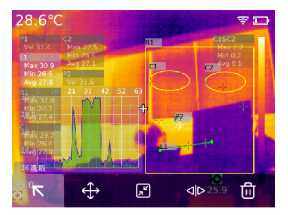

按"SET键"选中清空全部的功能后,会清空当前页面的全部测温分析对象;当主页面存在测温分析对象时,按"SET键"选中预设工具,将会弹出"保存工具"的提示框,如果选择确认,则保存当前分析对象,则下次可直接使用该预设工具。若主页面无测温分析对象,按"SET键"选择预设工具,则弹出"读取工具"的提示框,选择确认,会将上次保存的预设工具添加到主页面。

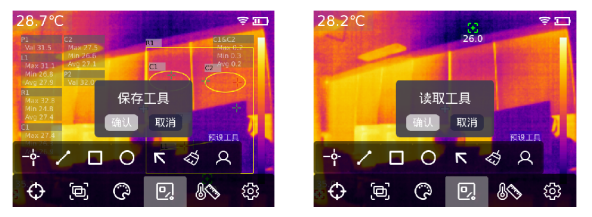

注意: 点测温分析对象最多添加5个, 线测温分析对象只能添加1个, 矩形和圆形测温分析对 象最多可以添加3个。添加的总测温分析对象数量不能超过6个, 当超过6时则不再添加分析 对象, 并弹出提示"超出工具数目"。

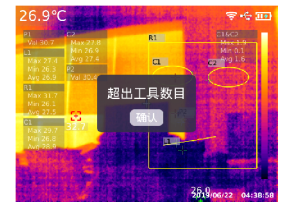

UTi260E热成像仪使用说明书

# 10. 色条工具

按"SET键"弹出主菜单选项,通过"左/右键"选中"色条工具",通过"左/右键" 选择所需要的色条工具,有自动等温、比例等温、向下等温、向上等温、区间等温、手动等 温六种模式可选。

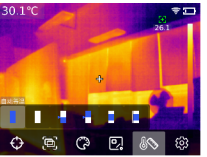

### 11. 系统设置

按"SET键"进入子菜单,通过"上键/下键"选择不同设置,按"SET键"进入设置二级页面进行设置,包括:相机模式、单位、参数、报警、QR CODE、语言、日期,时间、无Wi-Fi、USB模式、亮度、自动关机、恢复出厂、关于的设置。点击"返回键"返回设置页面一级菜单,再次点击"返回键"返回主菜单。

### 11.1 相机模式

进入设置页面一级菜单后,选中"相机模式"选项,按"SET键"进入"相机模式"子菜单,通过"上/下键"选择拍照/自动拍照。若选择自动拍照,通过"上/下键"选择自动 拍照时间间隔(10S-1000S可选)。

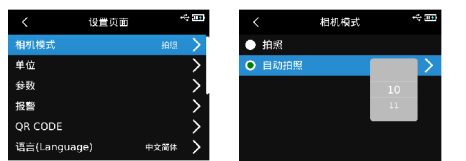

### 11.2 单位

进入设置页面一级菜单后,选中"单位"选项,按"SET键"进入"单位"子菜单,通过"上/ 下键"选择温度/距离。选择温度时,通过"上/下键"选择需要的温度单位(°F/K/°C);距离 单位不可改。

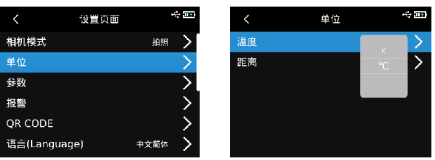

### 11.3 参数

进入设置页面一级菜单后,选中"参数"选项,按"SET键"进入"参数"子菜单, 通过"上/下键"选中发射率/环境温度/反射温度/湿度/目标距离/档位切换,按"SET键" 选择需要更改的参数,通过"上/下键"选择所需参数的数值。当设置目标距离参数时,按 "SET键"进入"目标距离"子菜单,再通过"SET键"和"上/下键"进行参数的修改。

低温档测温范围: -20~150℃

高温档测温范围: 0~550°C

注意:设备在进行档位切换过程中需要耗时20S左右,请等待切换稳定后再进行其他操作或测温。

| 设置页面 | -0 III) | <    | 参数      |
|------|---------|------|---------|
| 拍別   | ε >     | 发射率  |         |
|      | >       | 环境温度 | 0.95    |
|      | >       | 反射温度 | 0.96    |
|      | >       | 温度   | 58%RH   |
|      | >       | 目标距离 | 手动      |
| 7    | ∝ >     | 档位切换 | -20~150 |

1.请参考20页发射率表;

2. 如果不确定选用哪些值, 建议使用以下默认值

| 发射率 0.  | 95    |
|---------|-------|
| 环境温度    | 25°C  |
| 反射温度    | 25°C  |
| 湿度 55%F | RH    |
| 目标距离    | 0.25m |

注意:发射率和反射温度中是需要正确设定的两个最重要参数,如果不确定,请采用默认 值。

#### 11.4 报警

进入设置页面一级菜单后,选中"报警"选项,按"SET键"进入"报警"子菜单, 通过"上/下键"选中高温报警/低温报警/LED报警。当选择高温报警/低温报警时,通过 "上/下键"选中高/低温报警数值,按"SET键"选择,通过"上/下键"设置所需要的数 值(-20℃-550℃可选)。

|          | 设置页面  |      | ÷œ     |
|----------|-------|------|--------|
| 相机模式     |       | 拍照   | $\geq$ |
| 単位       |       |      | >      |
| 参数       |       |      | >      |
| 报警       |       |      | >      |
| QR CODE  |       |      | >      |
| 语言(Langu | lage) | 中文筒体 | >      |
|          |       |      |        |

当被测物温度超过高温报警温度值时,弹出红色正三角的提示;当被测物温度低于低 温报警温度值时,弹出绿色倒三角的提示。

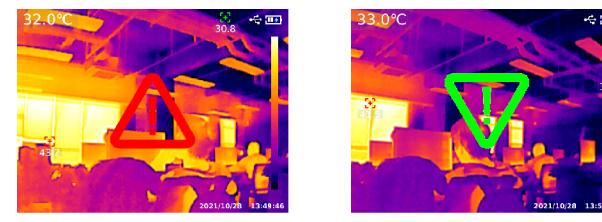

#### 11.5 QR CODE

进入设置页面一级菜单后,选中"QR CODE"选项,按"SET键"进入"QR CODE"子菜单,通过"上/下键"选中不同的QR CODE,按"SET键"进入QR CODE名称/CODE的更改。

| <          | 设置页面 | •    | ÷ 🎟 | <         | QR CODE  | -0]] |
|------------|------|------|-----|-----------|----------|------|
| 目机模式       |      | 拍照   | >   | QR Code 1 | qrc**del |      |
| 单位         |      |      | >   | QR Code 2 | qrc**de2 |      |
| 参数         |      |      | >   | QR Code 3 | qrc**de3 |      |
| 报警         |      |      | >   | QR Code 4 | qrc**de4 |      |
| QR CODE    |      |      | >   | QR Code 5 | qrc**de5 |      |
| 语言(Languag | e)   | 中文简体 | >   |           |          |      |

| <       | QR Code 1 | 4        | ΰ  |
|---------|-----------|----------|----|
| 更改名称    |           | qrc**de1 | Ø. |
| 重设QRCOD | 1         | qrc**ev1 | 能  |

#### 11.6 语言

进入设置页面一级菜单后,选中"语言"选项,通过"上/下键"选择中文简体/English。

| <          | 设置页面 |         | ÷ 💷                    |
|------------|------|---------|------------------------|
| 相机模式       |      | 拍照      | >                      |
| 单位         |      |         | >                      |
| 参数         |      |         | <u> </u>               |
| 报警         |      |         | >                      |
| QR CODE    |      |         | >                      |
| 语言(Languag |      | English | $\left  \right\rangle$ |

#### 11.7 日期,时间

进入设置页面一级菜单后,选中"日期,时间"选项,按"SET键"进入"日期时间" 子菜单,按"SET键"选择更改时制/日期/时间,通过"上/下键"更改具体数值。例如,日 期更改,通过"左/右键"选择年/月/日的更改,通过"上/下键"选择具体日期。

| <           | 设置页面         | •       | ÷ 💷 |   | <  |      | 日期时间 |    |
|-------------|--------------|---------|-----|---|----|------|------|----|
| 语言(Language | e) I         | 中文简体    | >   | B | 寸制 |      |      | 24 |
| 日期,时间       | 2021-10-28 1 | 3:58:13 | >   | E |    |      |      | 2  |
| Wi-Fi       |              |         | >   | B | 讨问 | 2021 |      |    |
| USB模式       | ι            | JSB投影   | >   |   |    |      | 8    |    |
| 亮度          |              | 70%     | >   |   |    |      |      |    |
| 自动关机        |              | 45分钟    | >   |   |    |      |      |    |

#### 11.8 Wi-Fi

进入设置页面一级菜单后,选中"Wi-Fi"选项,按"SET键"进入子菜单。按"SET键" 打开热点,按"下键"选择热点ID和密码,通过"SET键"选中进行设置。

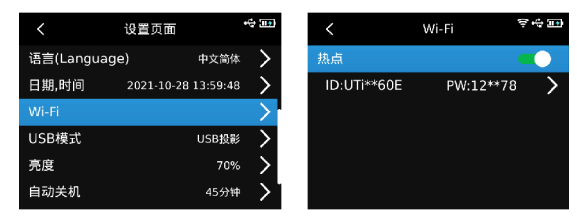

#### 11.9 USB模式

进入设置页面一级菜单后,选中"USB模式"选项,按"SET键"进入"USB"子菜单, 通过"上/下键"选中USB存储/USB投影,按"SET键"选择。

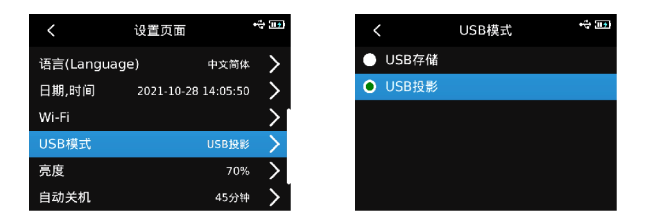

#### 11.10 亮度

进入设置页面一级菜单后,选中"亮度"选项,通过"上/下键"选择亮度强弱 (1-100可选)。

| <          | 设置页面       | •          | ÷ 💼    |
|------------|------------|------------|--------|
| 语言(Languag | ge)        | 中文简体       | >      |
| 日期,时间      | 2021-10-28 | 8 14:08:54 | >      |
| Wi-Fi      |            |            | $\geq$ |
| USB模式      |            |            | >      |
| 亮度         |            | /1         | >      |
| 自动关机       |            | 45分钟       | >      |

#### 11.11 自动关机

进入设置页面一级菜单后,选中"自动关机"选项,通过"上/下键"选择关闭/5分钟/10分钟/20分钟/30分钟/45分钟/60分钟/90分钟。

| <          | 设置页面      |            | 4           |
|------------|-----------|------------|-------------|
| 语言(Languag | e)        | 中文简体       | >           |
| 日期,时间      | 2021-10-2 | 8 14:09:48 | >           |
| Wi-Fi      |           |            | <u>&gt;</u> |
| USB模式      |           |            | >           |
| 亮度         |           |            | >           |
| 自动关机       |           | 60分钟       | <           |

#### 11.12 恢复出厂

进入设置页面一级菜单后,选中"恢复出厂"选项,按"SET键",弹出提示"关机恢 复出厂",选择是,将自动关机,手动开机后,仪器恢复出厂设置。

| <     | 设置页面   |        | ÷ 💷           |
|-------|--------|--------|---------------|
| Wi-Fi |        |        | >             |
| USB模式 | 关机恢复出厂 | JSB投影  | >             |
| 亮度    |        | 70%    | >             |
| 自动关机  |        | 45分钟   | >             |
| 恢复出厂  |        | V1.1.3 | $\geq$        |
| 关于    |        | UNIT   | $\rightarrow$ |

#### 11.13 关于

进入设置页面一级菜单后,选中"关于"选项,按"SET键"进入"产品讯息"子菜单, 可查看产品型号、红外分辨率、硬件版本、系统版本、SD容量等相关产品信息。

| <     | 设置页面 | •             | <          | 产品讯息                | •  |
|-------|------|---------------|------------|---------------------|----|
| Wi-Fi |      | >             | 产品型号       | f: UT               | i2 |
| USB模式 | USB投 | 8 <b>&gt;</b> | 红外分别       | 摔: 250              | бx |
| 高度    | 70   | % <b>&gt;</b> | 硬件版本       | z:                  |    |
| 自动关机  | 45分  | গ্ন 🗲         | TE AT UE - | _                   |    |
| 灰复出厂  | V1.1 | .з 🔪          | 杀犹服者       | s:                  | 1  |
| 关于    | UN   | п >           | SD容量:      | : 14828MB (剩余: 1454 | 61 |

## 12. 照片浏览

在主页面,按"照片浏览键",进入多媒体浏览。按"上/下键"选择全部照片/影片 或其他文件夹,按"SET键"进入。按"上/下/左/右键"选择要查看的图片,"SET键"查 看图片,通过"左/右键"可以切换图片。按"SET键"出现图片界面子菜单,按"左/右键" 选择照片讯息(可查看图片的拍摄时间,修改时间,发射率,红外分辨率,环境温度,湿 度,反射距离以及二维码,备注等信息)、修改备注(添加备注后,可以在照片讯息中进行 状查看)、态编辑(可以在原有的图片上进行标记工具、图像模式、色板切换、测温工具、 色条工具等功能的二次编辑,功能与主页面功能基本保持一致)、二维码(可添加现有的二 维码进行图片分类,分类后可在不同的文件夹查看相应二维码分类的图片,也可以删除当前 图片的二维码或添加新的二维码,此处新添加的二维码未进行文件夹分类)、删除照片的功 能。

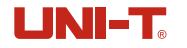

UTi260E热成像仪使用说明书

注意: 在状态编辑页面进行编辑之后,按 "SET键"打开状态编辑子菜单,通过"上键" 选择恢复,按 "SET键"使图片恢复到初始状态。进行编辑后,按 "返回键",弹出提示 "是否退出?",若选择退出,则直接退出编辑页面;若选择保存,则弹出提示"是否 覆盖?",选择覆盖,更改原图并保存后,返回浏览页面;若选择新建,则不更改原图,新 增加一张更改后的图片并返回浏览页面。

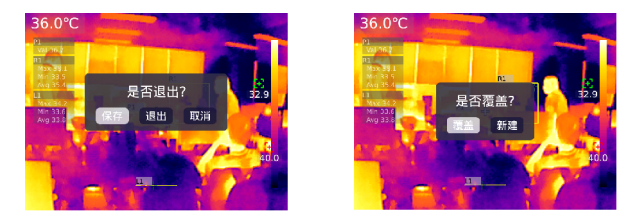

在添加二维码后,按"返回键"弹出提示"保存并退出"选择确认,则保存所添加的二 维码,选择取消则不保存且退出二维码编辑页面。此处添加的二维码不会保存到已有的二维 码分类中,如果要修改已有的二维码,则需要在设置中进行更改。

### 13. 按键

在主页面,按"上键",屏幕画面进行放大,对应的放大倍数显示于屏幕右上角,放大 倍数的切换按照1X、2X、4X、1X循环切换。

在主页面,按"左右键",可以进行融合程度的调节,融合调节程度分别为0%、25%、50%、75%、100%。

### 14. SD卡

本设备支持Micro SD卡存储图像,为了避免图像数据过大影响运行速度,请定期拷贝备 份数据,并及时清理卡内数据。为了避免热拔插造成SD卡数据异常,请不要反复拔插SD卡, 尽量在关机状态下拔插SD卡。若在图像浏览页面拔掉SD卡,则会弹出提示"SD卡丢失"。

| く 多媒体演                    | 览        |   |
|---------------------------|----------|---|
| 全部照片/影片                   |          | > |
| Qc1 <qrc**ev1></qrc**ev1> | drc**de1 | > |
| Qc2 <qrc**ev2></qrc**ev2> | orc™de2  | > |
| Qc3 <qrc**ev3></qrc**ev3> | qıc *de3 | > |
| Qc4 <qrc**ev4></qrc**ev4> | qrc**de4 | > |
| Qc5 <qrc**ev5></qrc**ev5> | qrc**de5 | > |

### 15. 保养

用湿布或弱肥皂液清洗结构外壳,不要使用研磨机、异丙醇或溶剂清洁仪器外壳镜头/窗口。

### 16. 安全须知

为了保证测量结果准确,请仔细阅读使用说明。请务必按照说明书使用本产品,否则造 成产品损坏后将不进行免费保修。请不要在易燃易爆、蒸汽周围、潮湿或腐蚀性环境下使用 本仪器、请不要在仪器损坏、摔坏或修正后的情况下继续使用,以免造成错误的测试结果。 请参考辐射系数信息获取实际温度,否则会导致测得的温度不准确。

严禁将镜头瞄准强热光源,如太阳等高温目标,以免造成镜头或热成像探测器损坏。

请勿在极热、极冷、多尘或者高湿度的环境下使用产品,具体温、湿度要求参见产品的 参数表。

系统支持USB线对机器充电,但为了提升充电效率,建议拔出电池包,单独对电池包充电。

### 17. 常用发射率

| 材质    | 发射率   | 材质  | 发射率   |
|-------|-------|-----|-------|
| 木     | 0. 85 | 黑纸  | 0. 86 |
| 水     | 0. 96 | 聚碳酸 | 0.8   |
| 砖     | 0. 75 | 混凝土 | 0. 97 |
| 不锈钢   | 0. 14 | 氧化铜 | 0. 78 |
| 胶带    | 0. 96 | 铸铁  | 0. 81 |
| 铝板    | 0. 09 | 锈   | 0. 8  |
| 铜板    | 0.06  | 石膏  | 0. 75 |
| 黑铝    | 0. 95 | 油漆  | 0.9   |
| 人体皮肤  | 0. 98 | 橡胶  | 0. 95 |
| 沥青    | 0. 96 | 土壤  | 0. 93 |
| PVC塑料 | 0. 93 |     |       |

UTi260E热成像仪使用说明书

UTi260E热成像仪使用说明书

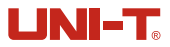

\*本说明书内容若有变更,恕不另行通知\*

# **抗**利德。

# 优利德科技(中国)股份有限公司

地址: 广东省东莞市松山湖园区工业北一路6号 电话: (86-769) 8572 3888 邮编: 523 808 http://www.uni-trend.com.cn